## 日欧産業協力センター EEN ウェブセミナーアクセス方法のご案内

当ウェブセミナーは Adobe Connect のシステムを利用しております。ご利用いただくには Flash Player11.2 以上が必要です。セミナー開始前にヴァージョンをご確認ください。 グーグルクローム\*からご利用いただくと接続がスムーズになるので、お勧めしております。

\*グーグルクロームについてはこちらをご参照ください。

http://www.google.com/intl/ja/chrome/browser/

◆ウェブセミナーへのアクセス方法◆

- お送りしたメールにあるアドレスにアクセスしてください。
   以下のとおりの画面が表示されます。
- 2. 「ゲストとして入室」を選びます。
- 3. 名前と会議室パスコードを入力してください。(※パスコードなしでセミナーを開催する場合 もあります。)

名前は、個人名や組織名などをご記入ください。

画面上の参加者一覧に名前が公開されますので、「個人名の姓のみ」記入をおすすめします。

パスコードは、お送りしたメールにあります。万が一お忘れの場合には、03-6408-0281 まで セミナー開始5分後までの間にお電話ください。(担当:三田)

|                                                                                                    | ADOBE" CONNECT"                                                                    | <u> </u>                                                                                                    |                        |
|----------------------------------------------------------------------------------------------------|------------------------------------------------------------------------------------|----------------------------------------------------------------------------------------------------|------------------------|
|                                                                                                    | een-japan                                                                          |                                                                                                    |                        |
|                                                                                                    | ◎ ゲストとして入室                                                                         |                                                                                                    |                        |
|                                                                                                    | 名前<br>会講型/パスコード<br>会議型に入る                                                          |                                                                                                    |                        |
|                                                                                                    | ◎ ロザイン名と (スワードの入力)(主催者に必須、登録                                                       | for Industrial Cooperation                                                                                                    |                        |
|                                                                                                    |                                                                                    | 日欧産業協力センター                                                                                                    |                        |
|                                                                                                    | Adobe Connect をご利用のお寄植は、 <u>利用規約とフライ)<br/>へルプ</u>                                  | <u>パシー ガリンー</u> にご同意いただいたちのと見なされます。                                                                                                    |                        |
|                                                                                                    | Copyright @ 2001 - 2014 A                                                          | dabe Systema Incorporated and its licensors. All rights reserved.                                                                                                    |                        |
| 4.会議がスタートす                                                                                                    | ると、以下のような                                                                          | 画面になります。                                                                                                    | ウェブ                    |
|                                                                                                    |                                                                                    |                                                                                                    |                        |
|                                                                                                    |                                                                                    |                                                                                                    | ご カメフザ隊                |
| NEW EEN協介セミナー資料20140713 font revised c                                                                                       | n 23JUL2014.pptx                                                                   | 15 at U\$A \$                                                                                                    |                        |
| NEW EENliß?t22+-XH20140713 four revised of<br>資料表示                                                                           | n 23.AUL2014 gets                                                                  |                                                                                                    | ガメラ映像                  |
| NEW EESKIGTE2ナー 武利20140713 Sont revised a<br>資料表示<br>ゾーン                                                                     | n: 25AUL2014 pptx                                                                  | 277 27<br>38 1 1<br>38 5 0)<br>38 5 0)<br>38 5 00000000000000000000000000000000000                                                                                                    | ガメラ映像                  |
| Tel W EENlight23XH20140713 four revised of<br>資料表示<br>ゾーン                                                                    | n 23.41.2014 jute                                                                  | 271       271         100       ±88€ (0)         100       ±89         100       ±89         100       ±89         100       ±89         100       ±89                                                                                                    | カメラ映像<br>出席者<br>「名前」一覧 |
| W EENKBYE2ナー 武利20140713 Sout revised a<br>資料表示<br>ゾーン                                                                        | n 23.01.2014 µpts                                                                  | 2777 20<br>2777 20<br>27 | カメラ映像<br>出席者<br>「名前」一覧 |
| WW EENKER/1223                                                                                                    | n 2338.2014 ppt                                                                    | ビデオ ::                                                                                                    | ガメラ映像<br>出席者<br>「名前」一覧 |
| W EENKBYTE23-ATT20140713 Sont revised of<br>資料表示<br>ゾーン<br>enterprise<br>network<br>we we we we we we we we we we we we we w | n 2334.2014 ppt<br>nterprise europ<br>エンタープライズ・ヨー<br>ネットワーク (EEE                   | ビデオ そ                                                                                                    | ガメラ映像<br>出席者<br>「名前」一覧 |
| RW EENilântez+                                                                                                    | n 23AU.2014 ppts<br>nterprise europ<br>エンタープライズ・ヨー<br>ネットワーク(EEN<br>チャット           | ビデオ ::                                                                                                    | ガメラ映像<br>出席者<br>「名前」一覧 |
| R#WEISHIGHTE27-ATH20140713 Sont revised<br>資料表示<br>ソーン                                                                       | a 2334.5014 ppt<br>aterprise europ<br>エンタープライズ・ヨー<br>ネットワーク(EER<br>チャット<br>質問を入力して | ビデオ 20                                                                                                    | 出席者<br>「名前」一覧          |

- 5. 会議開始後に PC から音声が聞こえない場合は、電話にて音声を聞くこともできます。 この場合の通話料は会議参加者の負担となりますので、予めご了承ください。 (フリーダイヤルはご用意しておりません。)
  - (1) 指定のコンタクトセンターに電話をかけます。(通話料は参加者のご負担となります)
     電話番号:03-4520-9587
  - (2) 英語による音声案内の後で、パスコードをプッシュします。
     パスコード: \*3213086#(数字前後の米印、シャープの記号も必ずプッシュしてください)
     → 承認後、音声が聞こえるようになります。

◆ウェブセミナー接続環境 診断テスト◆

以下のウェブサイトにアクセスすると、自動的に接続環境のチェックが可能です。 セミナー開催前日までに一度、アクセスしてご確認ください。

https://arcps.adobeconnect.com/common/help/ja/support/meeting\_test.htm

| ADOBE CONNECT                                                        |                                                                                        |
|----------------------------------------------------------------------|----------------------------------------------------------------------------------------|
| Adobe Connect 診断テスト                                                  | <ul> <li>1. Flash Player のバージョンテスト<br/>お使いのバージョンの Flash Player はサポートされています。</li> </ul> |
| テスト結果<br>Adobe Connect Add-in をインストールしてパフォーマンスと機能を<br>向上させることをお知め」ます | <ul> <li>✔ 2. Adobe Connect 接続テスト<br/>接続されています。</li> </ul>                             |
| 向上でせることをのもいしより。<br>ビデオを使用する場合は、ここで Web カメラを接続してください。                 | <ul> <li>✔ 3. 接続速度テスト<br/>使用している接続は、LAN 速度です。</li> </ul>                               |
| ſ                                                                    | ▲ 4. Adobe Connect Add-in テスト<br>Add-in インストール未完了                                      |
| 再テスト 結果の送信 詳細                                                        | Add-in のインストール                                                                         |
|                                                                      |                                                                                        |
| ご視聴に                                                                 | あたり、Add-in のインストールは不要です。                                                               |